# ハンドセット、ヘッドセット、およびスピーカフォン の使用

電話機は、モバイル ハンドセット、スピーカフォンとして、またはヘッドセット(有線または Bluetooth ワイヤレス)と共に使用することができます。

| 目的                              | 必要な操作                                                    |
|---------------------------------|----------------------------------------------------------|
| ハンドセットを使用する                     | C を押します。コールを終了する場合は、 を押します。                              |
| 有線ヘッドセットを使用する                   | ヘッドセットのポート カバー 🕥 を開けて、ヘッドセットのコネ                          |
|                                 | クタをヘッドセットのポートに差し込みます。 🍡 アイコンが、電話                         |
|                                 | 機のステータス行に表示されます。通常通り、コールを発信したり<br>コールに応答したります。           |
|                                 | ただし、自動応答を使用する場合、「自動応答の使用」(P.82)を参照<br>してください。            |
|                                 | ヘッドセットの使用中は、ややいなど、電話機のすべてのコント                            |
|                                 | ロールにアクセスできます。                                            |
|                                 | ヘッドセットが電話機に接続されているとき、ヘッドセットのオー<br>ディオはアクティブのままです。        |
| Bluetooth ワイヤレス ヘッド<br>セットを使用する | <b>1.</b> 電話機の Bluetooth 設定を有効にします。                      |
|                                 | 2. Bluetooth デバイスのリストをスキャンします。                           |
|                                 | <b>3.</b> Bluetooth ヘッドセットと電話機を選択して、ペア化します。              |
|                                 | 詳細については、「Bluetooth ワイヤレス ヘッドセットの使用」<br>(P.78) を参照してください。 |

| 目的                            | 必要な操作                                                                                                    |
|-------------------------------|----------------------------------------------------------------------------------------------------|
| スピーカ モードを使用する                 | <ul> <li>マイコンが表示されるまで、①を押し続けます。</li> <li>(注) コールを発信する前、またはコール中にスピーカフォンをアクティブにできます。オフにするまでは、後のコールに関しても、スピーカモードはアクティブなままです。</li> </ul> |
|                               | (注) 電話機がデスクトップ チャージャに置かれていたり、有線<br>ヘッドセットに接続されていたりしても、(電話機上の)ス<br>ピーカフォンをアクティブにできます。                                                 |
| コール中に(ハンドセットか<br>ら)スピーカに切り替える | マイコンが表示されるまで、 の を押し続けます。 再びハンドセットに切り替えるには の を押し続けます。                                                                                 |
| コールの音量レベルを調節する                | コール中に、 を押して、ハンドセット、スピーカ、またはヘッド<br>セットの音量を調整します。                                                                                      |
|                               | (注) 電話機の電源をオフにした後、新しい音量レベルは後のコー<br>ルに対しても維持されます。                                                                                     |

#### ヒント

ヘッドセットのプラグを抜く、または、デスクトップ チャージャから電話機を外すと、電話機は、一般的には、自動応答やインターコム コールなどの、着信コールに対してスピーカフォンを使用する機能の、スピーカ モードに戻ります。

### ヘッドセットの取得

電話機では、2.5 mm の 3 バンド/4 コネクタを持つヘッドセット ジャック タイプがサポートされています。ヘッドセットの購入については、「ヘッドセットについて」(P.17)を参照してください。

## Bluetooth ワイヤレス ヘッドセットの使用

電話機では、Bluetooth ワイヤレス ヘッドセットを使用できます。スキャン、ペア化、ペア解除などの タスクを実行する前に、電話機で Bluetooth 設定を有効にします。

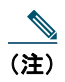

Bluetooth ヘッドセットと電話機をペア化する前に、ヘッドセットのマニュアルの手順に従って、ヘッドセットの操作を有効にしてください。

| 目的                            | 必要な操作                                                                 |
|-------------------------------|-----------------------------------------------------------------------|
| 電話機で Bluetooth を有効<br>化/無効化する | 1. ▼ Set > [電話の設定 (Phone Settings)] > [Bluetooth] を選択し                |
|                               | £90                                                                   |
|                               | <b>2.</b> [Bluetooth)] を強調表示し、[選択(Select)] を押します。                     |
|                               | 3. [有効(Enable)]または[無効(Disable)]を選択してから、[保存(Save)]を押します。               |
|                               | 有効にすると、Bluetooth 有効アイコン 🚺 が表示されます。無効<br>にすると、アイコンが非表示になります。           |
|                               | (注) 電話機で Bluetooth を有効にしないと、スキャン、ペア化、ペア解除などのタスクを実行できません。              |
| Bluetooth デバイスのス<br>キャン       | 1. ▼ 💕 > [電話の設定 (Phone Settings)] > [Bluetooth] > [デバイ                |
|                               | スリスト (Device List)]を選択します。                                            |
|                               | 2. [スキャン(Scan)]を押します。デバイスの一覧が表示されます。                                  |
|                               | (注) スキャンが完了するまで数秒かかる可能性があります。                                         |
|                               | 3. デバイスを再スキャンするには、[スキャン結果 (Scan Results)]<br>から[再スキャン (Rescan)]を押します。 |

| 目的                                             | 必要な操作                                                                                                    |
|------------------------------------------------|----------------------------------------------------------------------------------------------------|
| Bluetooth ヘッドセットと<br>電話機のペア化                   | <ol> <li>[スキャン結果 (Scan Results)]リストから、Bluetooth ヘッド<br/>セットを選択して、[ペア化 (Pair)]を押します。</li> </ol>                                                                              |
|                                                | <b>2.</b> プロンプトが表示されたら、Bluetooth パスキーを入力してから、                                                                                                    |
|                                                | (選択)または [オプション (Options)]>[OK]を押します。                                                                                                    |
|                                                | (注) Bluetooth デバイスのマニュアルから Bluetooth パスキーを取得<br>します。ペア化は、1 分以内に完了する必要があります。完了<br>しないとペア化は失敗します。                                                                             |
|                                                | 3. ペア化が成功したら、新しくペア化されたヘッドセットが、[デバ<br>イスリスト(Device List)]に追加され、電話機に接続されます<br>(古い Bluetooth 接続が、別のデバイスと電話機との間に存在しな<br>い場合)。古い接続が存在する場合、最初に、電話機から他のデバ<br>イスをペア解除および接続解除してください。 |
|                                                | Bluetooth デバイスが接続されていることを示すアイコン 🍻 が表<br>示され、デバイス名の横にチェックマークが表示されます。                                                                                                    |
|                                                | <b>4.</b> ペア化が失敗した場合、[戻る(Back)]を押して再試行してくだ<br>さい。                                                                                                    |
| すでにペア化されている                                    | 次のいずれかを実行します。                                                                                                    |
| (ただし接続されていない)<br>Bluetooth ヘッドセットを<br>電話機に接続する | <ul> <li>ヘッドセットをタップして、接続要求を電話機に送信します。</li> </ul>                                                                                                    |
|                                                | • ▼ 💕 > [電話の設定(Phone Settings)] > [Bluetooth] > [デバイ                                                                                                    |
|                                                | ス リスト(Device List)] を選択して、ヘッドセットを強調表示<br>し、[オプション(Options)] > [接続(Connect)] を押します。                                                                                          |
| 電話機から Bluetooth ヘッ<br>ドセットをペア解除する              | 1. ▼ VM > [電話の設定 (Phone Settings)]>[Bluetooth]>[デバイ                                                                                                    |
|                                                | ス リスト(Device List)] を選択します。                                                                                                    |
|                                                | <ol> <li>リストからヘッドセットを選択し、[オプション (Options)]&gt;[ペ<br/>ア解除 (Unpair)]を押します。</li> </ol>                                                                                         |
|                                                | 3. [はい(Yes)]を押して確定します。                                                                                                    |
|                                                | ヘッドセットが電話機から接続解除され、[デバイス リスト<br>(Device List)] から削除されます。                                                                                                    |

| 目的                                                     | 必要な操作                                                                                                    |
|--------------------------------------------------------|----------------------------------------------------------------------------------------------------|
| 電話機から Bluetooth ヘッ<br>ドセットを接続解除する                      | 1. ▼ 🍑 > [電話の設定 (Phone Settings)] > [Bluetooth] > [デバイ                                                                                                    |
|                                                        | スリスト (Device List)]を選択します。                                                                                                    |
|                                                        | 2. リストからヘッドセットを選択し、[オプション(Options)]>[接<br>続解除(Disconn)]を押します。                                                                                                    |
|                                                        | 3. [はい(Yes)]を押して確定します。                                                                                                    |
|                                                        | ヘッドセットは電話機から接続解除されますが、[デバイス リスト<br>(Device List)]には残ります(デバイス名の横にチェックマーク<br>は表示されません)。                                                                                                    |
| コール中に Bluetooth ヘッド                                    | 1. 🕡 を押し続けます。[オーディオ パスの選択 (Select Audio Path)]                                                                                                    |
| セットからスピーカまたは<br>ハンドセットに切り替える                           | メニューが表示されます。                                                                                                    |
|                                                        | <b>2.</b> [スピーカ (Speaker)]または[ハンドセット (Handset)]を選択<br>します。                                                                                                    |
|                                                        | 3. 再度モードを切り替えるには、 を押し続け、別の音声モードを<br>選択します。                                                                                                    |
|                                                        | (注) コールの終了後、電話機は、コール中に使用された最後の音声<br>モードのままになります。                                                                                                    |
| コール中にスピーカまたは<br>ハンドセットから<br>Bluetooth ヘッドセットに<br>切り替える | <b>1.</b> ① を押し続けます。[オーディオ パスの選択 (Select Audio Path)]                                                                                                    |
|                                                        | メニューが表示されます。                                                                                                    |
|                                                        | 2. [Bluetooth]を選択します。                                                                                                    |
|                                                        | <ul> <li>(注) 有線ヘッドセットが電話機に接続されている場合、Bluetooth<br/>が接続されていることを示すアイコンが表示されていても、</li> <li>[Bluetooth] オプションは選択できません。Bluetooth ヘッド<br/>セットを使用するには、最初に有線ヘッドセットのプラグを抜<br/>く必要があります。</li> </ul> |

#### ヒント

- 1 度に電話機に接続できる Bluetooth デバイスは1つだけです。
- 接続を維持するためには、Bluetooth デバイスが電話機の周囲 10 m 以内にある必要があります。
- 電話機の電源がオフになるか、Bluetooth が電話機で無効になると、Bluetooth デバイスは接続解除されます。
- すでに電話機とペア化されているデバイスを、別の Bluetooth デバイスへの接続に使用する場合、 最初にそのデバイスをペア解除してから、再度電話機にペア化する必要があります。

- Bluetooth ヘッドセットが接続解除の状態になった(電話機の圏外になる、または電話機のバッテ リのパワーが低下する)場合、圏内に入るか、バッテリが再充電されると、自動的に再接続されま す。再接続されない場合、Bluetooth ヘッドセットを1回タップすれば、接続を再確立することが できます。
- Bluetooth ヘッドセットが省電力モードであり、電話機からの接続解除の状態になっている場合、 接続を再確立するには、1回ヘッドセットをタップしてヘッドセットを「起こす」必要がある場合 があります。

## 自動応答の使用

高い音量の着信コールを受信するか、他の人の代理でコールを処理する場合、自動応答を使用すること ができます。システム管理者が、スピーカ モードまたはヘッドセットを使用するように、自動応答を 設定します。

| 目的または状態              | 必要な操作                                                                         |
|----------------------|-------------------------------------------------------------------------------|
| ヘッドセットで自動応答を<br>使用する | ヘッドセット モードをアクティブのままにするには、コール中でなく<br>ても、ヘッドセットのプラグが電話機に挿入されていることを確認して<br>ください。 |
|                      | 電話機が、ヘッドセット モードで自動応答を使用するように設定され                                              |
|                      | ている場合、コールが自動的に応答されるのは、有線ヘッドセットを示                                              |
|                      | す 🍋 アイコンまたは Bluetooth が有効になっていることを示す 🕌                                        |
|                      | アイコンが電話ステータス行に表示されている場合だけです。その状態                                              |
|                      | でない場合は、通常どおりコールの呼出音が鳴るので、手動でそのコー                                              |
|                      | ルに応答する必要があります。                                                                |

ハンドセット、ヘッドセット、およびスピーカフォンの使用